## decryptor user guide (v 1.1)

## Miroslav Hruska

December 29, 2017

## Contents

| 1        | Inti | roducti | ion             | <b>2</b> |
|----------|------|---------|-----------------|----------|
| <b>2</b> | Bro  | wsing   | results         | 3        |
|          | 2.1  | Login   |                 | 3        |
|          |      | 2.1.1   | Root page       | 3        |
|          |      | 2.1.2   | Login page      | 4        |
|          | 2.2  | Naviga  | ation           | 5        |
|          |      | 2.2.1   | Experiment view | 5        |
|          |      | 2.2.2   | Protein view    | 9        |
|          |      | 2.2.3   | Peptide view    | 11       |
| 3        | Tas  | k subn  | nission         | 12       |
|          | 3.1  | Submi   | ission          | 12       |
|          | 3.2  | Selecti | ion of results  | 12       |

## 1 Introduction

decryptor is used for identification of variant peptides in shotgun proteomics data. As opposed to current proteogenomics approach, it might be used without matching sequencing data and therefore enables more universal use for almost all shotgun proteomics data. The data should be, however, measured with great depth as variants are rare among reference peptides (one variant peptide should be expected on average for around five hundred reference peptides).

## 2 Browsing results

This section introduces navigation, applicable to already available results. For clarity, it is done over guest account, such that each step can be performed even without registration. For actual submission of results see the next section.

#### 2.1 Login

#### 2.1.1 Root page

decryptor's main page informs about its use, i.e., identification of variant peptides, their genomic origin and report of metadata associated with identified variants. Note that there is no need for registration to explore this functionality. We'll continue by using "log-in" link.

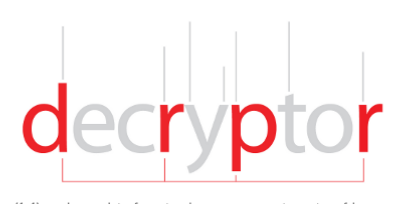

decryptor (1.1) analyses data from tandem mass spectrometry of human proteome for presence of point alterations. Subsequently, decryptor deduces DNA/mRNA alterations whenever possible.

> See example. (email: guest, password: guest).

To use decryptor, you need to log-in. If not registered yet, sign-up. Materials I Release notes I Changelog I Acknowledgement I Contact us

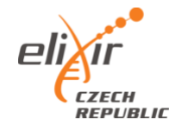

 $\Im$ 

#### 2.1.2 Login page

We'll login by providing guest account credentials.

Login
Register
Forgot password
Confirm account

| ٥             | Please log in to access this page. |
|---------------|------------------------------------|
| Login         |                                    |
| Email Address |                                    |
| Password      |                                    |
| ••••          |                                    |
|               | Login                              |
| Menu          |                                    |

#### 2.2 Navigation

#### 2.2.1 Experiment view

**Overall results and their filtering** The login lands on experiment view, which corresponds to overall view over evaluated sample (in this case, example). In the following figure, the "Filter results" was expanded. The filters give users additional control over selection of results and can be used in pre-defined way. The standard "Default" filter is one which should preserve most of the true result there, however lacking specificity. The "Strict filter", on the other hand, should give results which are confident. To see explanation of particular fields, hover mouse over the "(?)" symbol, or continue reading following paragraphs.

**X!Tandem E-Value** The filter refers to minimal statistical significance of spectral match (XTandem's HyperScore), which is necessary to report such match. Although the value does not directly relate to probability of spectral match, at value of 0.1 peptides, if evaluated on reference peptides, such number corresponds roughly to 90% of correct peptides.

**PepNovo+ Tag Support Count** In identification, effort is made to read the peptide sequence directly from the spectrum. The sequencing is performed in form of short subsequences, so-called peptide tags (here, set to length of three). These tags are then evaluated for correspondence with the sequencing identified from database search in X!Tandem.

**PTM-Free neighborhood** The value corresponds to the number of amino acid residues neighboring the variant amino acid to contain no post-translational modifications of mass corresponding to mass of substitution.

**Least peptide count** Minimal number of peptides per protein, for the protein to be reported. Due proteolysis, all peptides from protein are in the sample, or none; therefore it is unlikely that some peptide will be identified without corresponding reference peptides.

user (guest)

## Experiment view

Experiment: SILAC\_R1-13\_TR-C\_

#### ID: 85bce16568e395e6\_0000

#### Filter results

| Filtering presets:                                           | Strict | Default | No filter |  |  |  |  |  |  |
|--------------------------------------------------------------|--------|---------|-----------|--|--|--|--|--|--|
| (?) Miminal XITandem -Log10 E-Value:                         | 1.0    |         |           |  |  |  |  |  |  |
| (7) Minimal PepNovo+ Tag Support Count:                      | 1      |         |           |  |  |  |  |  |  |
| (7) Candidate PTMs alternative explanation:                  |        |         |           |  |  |  |  |  |  |
| (?) PTM-Free neighborhood:                                   | 0      |         |           |  |  |  |  |  |  |
| $\left( ? \right)$ Least distinct peptide count for protein: | 2      |         |           |  |  |  |  |  |  |
| Filter results                                               |        |         |           |  |  |  |  |  |  |
| Experimental meta-information                                |        |         |           |  |  |  |  |  |  |
| Export results                                               |        |         |           |  |  |  |  |  |  |
| Identification                                               |        |         |           |  |  |  |  |  |  |

Summary: 988 proteins, 4539 ref. peptides, 18 non-ref. peptides, 16371 spectra

**Experimental meta-information** The experiment also contains meta-information which was filled in during the submission of the task to help organize the searches. See the next section.

| Hiter results                 |                       |
|-------------------------------|-----------------------|
| Experimental meta-information |                       |
| Parameter                     | Value                 |
| Fragmentation                 | CID                   |
| Protease                      | trypsin               |
| Fragment tolerance            | 0.5 Da                |
| Variable modifications        | Oxidation (M)         |
| Experiment info               | SILAC_R1-13_TR-C_     |
| lp                            | 127.0.0.1             |
| Mail                          | hruska.miro@gmail.com |
| Fixed modifications           | Carbamidomethyl (C)   |
| Precursor tolerance           | 10 ppm                |
| Export results                |                       |

**Proteins with alterations** The most important view consists of proteins with claimed alerations. The view contains information about protein, the number of spectra (quantitative information) and peptides (number of distinct peptides per protein) identified. The detrimental effect is aggregated value of predicted detrimental effect of individual alterations; more details will be shown in Protein View. Disease relevance column contains information whether particular protein was linked in disease or in cancer (e.g., being an oncogene).

| ¢<br>Protein                                                      | Spectra /<br>Peptides /<br>Unique<br>peptides | Alterations          | Detrimental<br>effect | DNA/mRNA<br>alteration<br>source                         | ¢<br>Disease relevance |
|-------------------------------------------------------------------|-----------------------------------------------|----------------------|-----------------------|----------------------------------------------------------|------------------------|
| lactate dehydrogenase B<br>(LDHB)                                 | 106/13/13                                     | 251: A>S<br>252: I>L | 1.39                  |                                                          |                        |
| malate dehydrogenase 2,<br>NAD (mitochondrial) (MDH2)             | 51 / 11 / 11                                  | 235: V>I             | 0.67                  | COSMIC v.68<br>—<br>endometrium<br>ICGC 15.1—<br>UCEC-US |                        |
| RNA terminal phosphate cyclase-like 1 (RCL1)                      | 4/3/3                                         | 106: V>I             | 0.62                  | COSMIC v.68<br>—<br>large_intestine                      |                        |
| eukaryotic translation<br>elongation factor 1 alpha 1<br>(EEF1A1) | 6/4/4                                         | 231: L>V             | 0.60                  | COSMIC v.68<br>—liver<br>ICGC 15.1—<br>LINC-JP           |                        |
| phosphoglycerate kinase 1<br>(unknown)                            | 10/7/7                                        | 86: S>T              | 0.54                  | COSMIC v.68<br>—kidney                                   |                        |
| family with sequence<br>similarity 192, member A<br>(FAM192A)     | 5/3/3                                         | 47: V>I              | 0.49                  | ICGC 15.1—<br>SKCM-US                                    |                        |

#### Proteins with sequence alterations

**Reference proteins** The rest of the view contains information about identified reference proteins.

# Reference proteins

| Protein                                                                                                    | Spectra /<br>Peptides /<br>Unique<br>peptides |
|----------------------------------------------------------------------------------------------------|-----------------------------------------------|
|                                                                                                    |                                               |
| voltage-dependent anion channel 1 (VDAC1)                                                                         | 52/10/10                                      |
| isocitrate dehydrogenase 3 (NAD+) alpha (unknown)                                                                 | 39/10/10                                      |
| coproporphyrinogen oxidase (CPOX)                                                                                 | 33 / 14 / 14                                  |
| pyrophosphatase (inorganic) 1 (PPA1)                                                                              | 29/9/9 O Grab the c                           |
| methylenetetrahydrofolate dehydrogenase (VADP+ dependent) 2, methenyltetrahydrofolate<br>cyclohydrolase (unknown) | 28/9/9 O Select area<br>Grab after a de       |
| guanine nucleotide binding protein (G protein), beta polypeptide 2-like 1 (GNB2L1)                                | 27/11/11<br>Effects                           |
| ribosomal protein L5 (RPL5)                                                                                       | 27 / 11 / 11 Include pointer                  |
| NADH dehydrogenase (ublquinone) 1 alpha subcomplex, 9, 39kDa (unknown)                                            | 26 / 15 / 15 Include the windo                |
| enolase 1, (alpha) (ENO1)                                                                                         | 26 / 10 / 10                                  |
| UDP-galactose-4-epimerase (GALE)                                                                                  | 23/9/9                                        |
| pyrroline-5-carboxylate reductase family, member 2 (PYCR2)                                                        | 23/7/7                                        |
| transaldolase 1 (TALDO1)                                                                                          | 22/10/10                                      |

#### 2.2.2 Protein view

**Overall view** The protein view contains information relevant to particular protein and corresponding gene, external links and extracted information from several sources (UniProt, NCBI GeneRif, Gene Ontology).

## Protein view

| << Experiment view                                                                        |                                                                                                    |                       |                     |                                 |  |  |  |  |  |  |
|-------------------------------------------------------------------------------------------|----------------------------------------------------------------------------------------------------|-----------------------|---------------------|---------------------------------|--|--|--|--|--|--|
| I. Protein/Gene information                                                               |                                                                                                    |                       |                     |                                 |  |  |  |  |  |  |
| Protein: eukaryotic translation elongation factor 1 alpha 1                               |                                                                                                    |                       |                     |                                 |  |  |  |  |  |  |
| Protein ID: ENSP00000330054                                                               | Protein ID: ENSP00000330054                                                                            |                       |                     |                                 |  |  |  |  |  |  |
| Coverage: 15.15 %, isoform-specific                                                       | c peptides: 1                                                                                          |                       |                     |                                 |  |  |  |  |  |  |
| Synonyms: CCS-3, CCS3, EE1A1,<br>LENG7, PTI1, eEF1A-1                                     | Synonyms: CCS-3, CCS3, EE1A1, EEF-1, EEF1A, EF-Tu, EF1A, GRAF-1EF, HNGC:16303,<br>LENG7, PTI1, eEF1A-1 |                       |                     |                                 |  |  |  |  |  |  |
| External: MIM:130590, HGNC:HGNC:3189, Ensembl:ENSG00000156508, HPRD:00559,<br>Entrez:1915 |                                                                                                    |                       |                     |                                 |  |  |  |  |  |  |
| UniProt summary                                                                           |                                                                                                    |                       |                     |                                 |  |  |  |  |  |  |
| NCBI GeneRif                                                                              |                                                                                                    |                       |                     |                                 |  |  |  |  |  |  |
| Gene Ontology                                                                             |                                                                                                    |                       |                     |                                 |  |  |  |  |  |  |
| II. Protein identification                                                                |                                                                                                    |                       |                     |                                 |  |  |  |  |  |  |
| Sequence coverage                                                                         |                                                                                                    |                       |                     |                                 |  |  |  |  |  |  |
| Peptides with sequence alt                                                                | teration                                                                                               |                       |                     |                                 |  |  |  |  |  |  |
| Peptide / Spectral count                                                                  | modifications                                                                                          | Detrimental<br>effect | Affected<br>Domains | Alternative mass interpretation |  |  |  |  |  |  |

**Sequence coverage** The sequence coverage shows the peptide and its identified subsequences, together with identified alterations. Gene Ontology

II. Protein identification

Sequence coverage

| М |   | Κ |   | Κ | Т | Н | I | Ν | Ι | V | V | I |   | Н | V |   |   |   | К |   | Т | Т | Т |   | Н |   | I | Y | Κ |   |   |   | I |   | K | R | Т | I | E |
|---|---|---|---|---|---|---|---|---|---|---|---|---|---|---|---|---|---|---|---|---|---|---|---|---|---|---|---|---|---|---|---|---|---|---|---|---|---|---|---|
| K | F |   | K |   | А | А |   | М |   | K |   |   | F | К | Y | A | W | V |   |   | K |   | K | A |   | R | Е | R |   | I | Т | I |   | I |   |   | W | K |   |
|   | Т |   | K | Y | Y | ۷ | т | I | I | D | А | Ρ | G | н | R |   | F | I | К | Ν | М | I | Т |   | Т |   |   | А |   |   | A | V |   | I | V | А | А |   | V |
|   | Е | F |   | A |   |   |   | K | N |   |   |   |   |   |   | A |   |   | А | Y | Т |   |   | V | K |   |   | Ι | V |   | ۷ | Ν | K | М |   |   | Т | Е | Ρ |
|   | Y |   |   | Κ | R | Y | Е | Е | Ι | ۷ | к | Е | V |   | Т | Y | I | К | К | I |   | Y | Ν | Ρ |   | Т | V | А |   | V | Ρ | I |   |   | W | Ν |   |   | Ν |
| М |   |   | Ρ |   | А | Ν | М |   | W |   | К |   | W | К | V | Т | R | К | D | G | Ν | Α | S | G | Т | Т | L | L | E | Α | L | D | С | I | L | Ρ | Ρ | Т | R |
| P | т | D | к | Ρ | L | R |   |   |   |   |   | V | Y | К | I |   |   | I |   |   | V |   | V |   |   | ۷ | Е | т | G | ۷ | L | к | Ρ | G | М | ۷ | ۷ | т | F |
| Ą | Ρ | ۷ | Ν | ۷ | Т | т | Е | ۷ | ĸ |   | V | Е | М | Н |   | Е | A |   |   |   | A |   | Р |   |   | Ν | V |   |   | Ν | ۷ | K | Ν | ۷ |   | V | K |   | ۷ |
|   | R |   | Ν | ۷ | A |   |   |   | K | Ν |   |   |   | М | Е | A | A |   | F | Т | A |   | V | I | I |   | Ν | Н |   |   |   | I |   | А |   | Y | А | Ρ | V |
|   |   |   | Н | Т | А | Н | I | A |   | K | F | A |   |   | K | Е | Κ | I |   | R | R |   |   | K | K |   | Е |   |   |   | K | F |   | K |   |   |   | А | A |
|   |   |   | M |   |   |   | K |   | М |   |   |   |   |   |   |   | Y |   |   |   |   |   |   | Δ | V |   |   | Μ |   |   | Т |   | A | V |   | V | Т | K | A |
|   | V |   |   |   |   |   |   |   |   |   |   |   |   |   |   |   |   |   |   |   |   |   |   |   |   |   |   |   |   | ~ |   |   |   |   |   |   |   |   |   |
| V | D | K | K | Å | A |   | A |   | К | V | Ť | K |   | A |   | K | A |   | K | A | K |   |   |   |   |   |   |   |   | × |   |   |   |   |   |   |   |   |   |

Peptides with sequence alteration

| Peptide / Spectral count               | modifications        | Detrimental<br>effect | Affected<br>Domains                 | Alternative mass<br>interpretation |
|----------------------------------------|----------------------|-----------------------|-------------------------------------|------------------------------------|
| DGNASGTTLLEA(L>V)DOILPPTRPTDKPLR<br>/1 | [14]:Carbamidomethyl | 60.0 %                | IPR004539<br>IPR027417<br>IPR000795 |                                    |

5 a.c.

**Detrimental effect** Clicking the number of detrimental effect at particular peptide expands the aggregated value into its consituent parts as predicted by dbNSFP.

| Gene Ontology                                     |                             |                 |                                     |        |
|---------------------------------------------------|-----------------------------|-----------------|-------------------------------------|--------|
| II. Protein identificat                           | Details                     |                 |                                     |        |
| Sequence coverag                                  | Predictor                   | Effect          | Predictor                           | Effect |
| MGKEKTHINI V<br>KFEKEAAEMG K                      | GERP+++ RS                  | 22.7%           | phyloP46way primate                 | 68.6%  |
| ETSKYYVTII D                                      | phyloP100way vertebrate     | 25.0%           | MutationTaster converted            | 70.8%  |
| PYSQKRYEEI V                                      | SiPhy 29way logOdds         | 30.5%           | FATHMM                              | 71.1%  |
| MLEPSANMPW F<br>PTDKPLRLPL Q                      | phyloP46way placental       | 30.8%           | LR                                  | 73.7%  |
| APVNVTTEVK<br>RRGNVAGDSK N                        | phastCons100way vertebrate  | 39.6%           | RadialSVM                           | 75.5%  |
| L D C H T A H I A C K                             | CADD raw                    | 52.4%           | MutationAssessor                    | 77.1%  |
| V D K K A A G A G K V                             | Polyphen2 HDIV              | 59.0%           | phastCons46way placental            | 80.4%  |
| Peptides with sequ                                | VEST3                       | 63.4%           | phastCons46way primate              | 81.0%  |
|                                                   | LRT converted               | 64.4%           | SIFT converted                      | 87.9%  |
| Peptide / Spectral count                          |                             |                 |                                     |        |
| DGNASGTTLLEA( <mark>L&gt;V)</mark> DCILPPTF<br>/1 | RPTDKPLR [14]:Carbamidometh | nyl <u>60.0</u> | IPR004539<br>IPR027417<br>IPR000795 |        |
|                                                   |                             |                 |                                     |        |

**Alteration details** For more detailed information, the alteration detail contains the source of this alteration, where it was observed and source-specific details.

| DNA/mRNA codon alteration: chr6 74228498,<br>[GTGIGTAIGTCIGTT]<br>DNA/mRNA alteration: chr6 74228498:74228498 C>G<br>Database: IOGC 15.1 | 74228497, 74228496: CTG > |
|----------------------------------------------------------------------------------------------------|---------------------------|
| Project code                                                                                                    | LINC-JP                   |
| Project                                                                                                    | Liver Cancer - NCC, JP    |
| lege mutation id                                                                                                    | MU864280                  |
| Reference genome allele                                                                                                    | G                         |
| Mutated from allele                                                                                                    | G                         |
| Mutated to allele                                                                                                    | С                         |
| Verification status                                                                                                    | not tested                |
| Specimen type                                                                                                    | primary tumour            |
| Tumour histological type                                                                                                    | HCC                       |
| Tumour stage system                                                                                                    | None                      |

#### 2.2.3 Peptide view

If there is a need, one could see the details of identification of particular peptide; which contains additional mass-spectrometric data such as charge, massto-charge ratio and retention time. The XTandem E-Value column contains log10 of statistical significance of spectral match. Column corresponding to alternative interpretation of alteration contains other candidate explanations of observed mass changes with respect to reference peptide. In this case, there are no other explanations known; note: modifications are drawn from UniMod.

ecryptor submit tasks experiment list

user (gue:

## Peptide view

<< Protein view

Peptide sequence: DGNASGTTLLEAVDCILPPTRPTDKPLR

Peptide-spectrum matches

| sequence                     | modifications            | charge | MZ          | RT        | XTandem -<br>Log <sub>10</sub> E-Value | Alteration              | Alternative<br>intepretation of<br>alteration |
|------------------------------|--------------------------|--------|-------------|-----------|----------------------------------------|-------------------------|-----------------------------------------------|
| DGNASGTTLLEAVDCILPPTRPTDKPLR | 15:<br>(Carbamidomethyl) | 3      | 1003.189819 | 4730.4682 | 2.823909                               | L>V<br>(-14.0156<br>Da) |                                               |

### 3 Task submission

For the ability to submit tasks, user needs to be registered by filling up the corresponding registration form.

#### 3.1 Submission

During the submission, the usual mass-spectrometric information is filled in; moreover, last configuration of modifications can be reloaded. The user is informed on completion of the evaluation, if e-mail is provided. Please note that although decryptor supports wide variety of modifications (obtained from UniMod), its use with data with unusual modifications was not tested and its performance is not guaranteed.

| MSAMS files [mzML, .mzXVL, . | mgf; Spectr | ptor<br>ra convertor] (max: 4 GB)                                                                                                    |
|------------------------------|-------------|----------------------------------------------------------------------------------------------------|
| Choose Files No file chosen  |             |                                                                                                    |
| (7) Fixed modifications      |             | (?) Filter modifications                                                                                                    |
| (7) Variable modifications   |             | Modifications<br>15dB-biotin (C +626.39 Da)<br>2-succinyl (C +117.02 Da)<br>2HPG (R +282.05 Da)<br>3-deoxy(duccoren (R +144.04 [<br>3sulfo (N-term +183.98 Da)<br>4-ONE (C +164.10 Da)<br>4-ONE (H +154.10 Da) |
| (?) Protease                 |             |                                                                                                    |
| trypsin                      |             |                                                                                                    |
| (7) Fragmentation            |             |                                                                                                    |
| CID                          |             | ,                                                                                                    |
| (7) Precursor tolerance      |             |                                                                                                    |
| 10 ppm                       |             |                                                                                                    |
| (7) Fragment tolerance       |             |                                                                                                    |
| 0.5 Da                       |             |                                                                                                    |
| (7) Mail                     |             |                                                                                                    |
| hruska.miro@gmail.com        |             |                                                                                                    |
|                              | doona       | a                                                                                                    |

## 3.2 Selection of results

The results can be then accessed through the experiment list.

ecryptor submit tasks experiment list

user (hruska.miro@gmail.cor

## Experiment list view

| id                    | info              | status | time                |
|-----------------------|-------------------|--------|---------------------|
| 65586297004beb43_0000 | 109_03            | view   | 2016-11-01 20:08:01 |
| 1410f4c5c8f33b91_0000 | 10_01             | view   | 2016-11-01 15:59:16 |
| 281867cc686b8072_0000 | spe-X             | view   | 2016-11-01 15:56:52 |
| ede85d14f0c35939_0000 | SILAC_R2-20_TR-C_ | view   | 2015-11-15 16:11:42 |
| bdf38825a6f7cfde_0000 | act               | view   | 2015-11-15 16:08:05 |
| 9cd623b520780c97_0000 | SILAC_R2-05_TR-B_ | view   | 2015-09-11 09:32:40 |
| 6d357e3d96d86bcc_0000 | Peptide_011       | view   | 2015-09-11 09:29:05 |
| 3e0947b0df7ec122_0000 | act               | view   | 2015-09-11 08:53:44 |
| 871422d35bd4e066_0000 | act               | view   | 2015-09-11 08:49:55 |
| 69aa7cc5c10ed076_0000 | act_00000_00020   | view   | 2015-09-11 08:26:14 |
| 91b5a6f362795ba6_0001 | act2              | view   | 2015-04-15 14:05:13 |
| 91b5a6l362795ba6_0000 | act               | view   | 2015-04-15 14:05:13 |